## University On-Line Application Process for Current HT Students Applying for 2023 - 2024

#### **Cost:** \$156 to apply to 3 university programs \$50 for each additional program - Limit of 3 programs per individual university

# Deadline to apply: January 15, 2024

https://www.ouac.on.ca/videos/how-to-videos/

#### Go to <u>www.ouac.on.ca</u>

BEFORE you click on "APPLY NOW" check out information under the first two tabs

- ✓ Key Dates and Deadlines
- ✓ Fees, Application Instructions and Responsibilities
- ✓ Frequently Asked Questions
- ✓ How to Videos
- ✓ Resources for Collaborative programs, Midwifery, Nursing
- ✓ Link to Ontario Universities

## **Click APPLY NOW (top left)**

## To log in for the first time:

- Click Create Account
- Fill in required fields

• Enter an email address that is current and correct – Use personal address not school email.

• Once you have done this, you MUST check your email and verify your email address

# Note: If you do not receive an email go to Contact Details and click 'Resend Verification Email'

- Create a username that is easy to remember
- Create a password: Between 7 and 30 characters
- Read the terms and conditions, click 'I have read and agree'
- Click 'Create My Account'

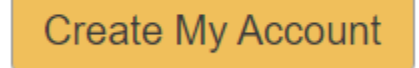

Planning

for University

Once you've decided which programs you're interested in, it's time to

start your application to Ontario's universities.

Apply Now 🖸

Undergrad

Applicants

## You are applying to the UNDERGRADUATE programs.

Contraction of the second second s

# Read the reminders, then click 'CONTINUE'

Now you are at the HUB. Before you click 'Start Application' note that the HUB will be your future goto page.

Note the helpful tabs & the Application Status bar on the RHS, then click 'GET STARTED'

# **Complete PERSONAL INFORMATION Section**

- Fill out The Basics Page, click NEXT
- Fill out the Citizenship & Language Page, click NEXT
- Complete the Applicant Diversity Census, click **NEXT**
- Complete the Contact Details, click **NEXT**

## University On-Line Application Process for Current HT Students Applying for 2023 - 2024

- Complete the Education Section, click NEXT
  - Have you attended a postsecondary institution? **NO**
  - Choose your high school Be sure to choose Holy Trinity Catholic High School, Simcoe
  - Highest Year Level Achieved Grade 12
  - Diploma Type **OSSD**
  - Click 'ADD INSTITUTION'
- If you have attended another high school, click + High School and add it
- If HT is the only high school you have attended, move on to **TELL US MORE**,
  - o Click "ADD OTHER INFORMATION'
- You will require your OEN \_
- When complete, click **NEXT**

## **Complete the MY CHOICES Section**

- This is where you choose your programs
- Click + Add Program. You can search by Name of School, Geographic Area, or by Program Code
- Note the links to valuable information
- Click NEXT
- Read the important information about that university BEFORE scrolling down to choose program.
- Click on your **Program of Choice**. Read information and click **SAVE PROGRAM**
- For each additional choice click +Add Program and repeat above instructions
- Once you are happy with the program choices, arrange them in the order you prefer
- Click SAVE

**Note:** You will see your academic information (Grades) here - 2 business days after submitting application.

## Click NEXT

#### **Document Upload**

• Documents to support your application can be uploaded here. This section is not mandatory. You may or may not have additional documentation- read the list to see. Click **NEXT** 

#### **Review and Payment**

- To review, you will need to click on the (eye) icon **()** on the RHS of each section.
- Once reviewed click **CONTINUE**

## **Declaration - THIS IS VERY IMPORTANT - DO NOT WASTE YOUR MONEY**

• Once you review all the information and know it is accurate, read the applicant's

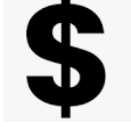

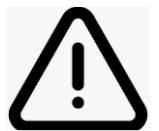

declaration. **BEFORE** you verify, be sure you have the *correct University Choices, Program Choices & Campus Location*!!!

- Once you click VERIFY, you will have to **pay more \$\$\$** to change program choices.
- Once you are sure click 'I verify and agree' to proceed to payment.

## **Payment and Submit**

Acceptable forms of payment include credit card and online banking. Once you have successfully submitted your application, you will receive an **OUAC reference number**.

Note your **Account Number** – as it will be required for Online Banking. Note you **Reference Number** - Record in notes or take a picture of it.